# Applying for an electrical permit

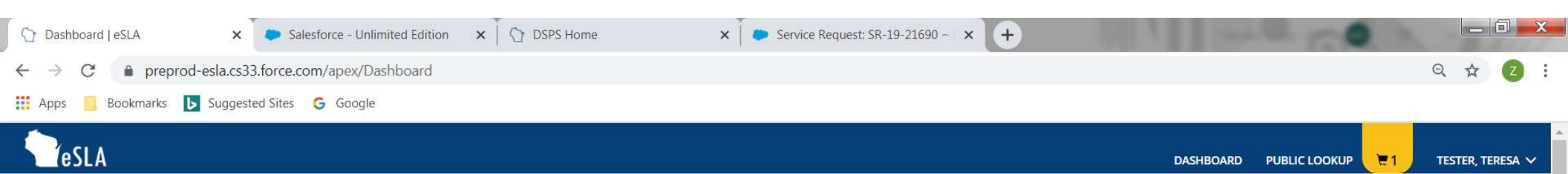

# Welcome to your eSLA Dashboard

| Plan Review | Permit | Click on "NEW APPLICATION" |
|-------------|--------|----------------------------|
|             | + P    | NEW APPLICATION MY HISTORY |
|             | You    | ur Plan Reviews            |

To renew, edit, or update your Plan Review, please click on the Options button. Applications for a Plan Review are also shown on the bottom of the dashboard page.

| Electrical Petition for variance     | PROJECT<br>NAME<br>Mulder Farms | STATUS<br>Conditionally<br>Approved | EXP DATE | REVIEW<br>DATE |  |
|--------------------------------------|---------------------------------|-------------------------------------|----------|----------------|--|
| Plan Review only<br>EL-121900018-PRO | PROJECT<br>NAME<br>Joe          | <b>STATUS</b><br>Approved           | EXP DATE | REVIEW<br>DATE |  |
| Plan Review only<br>EL-121900017-PRO | PROJECT<br>NAME<br>Fern School  | <b>STATUS</b><br>Approved           | EXP DATE | REVIEW<br>DATE |  |

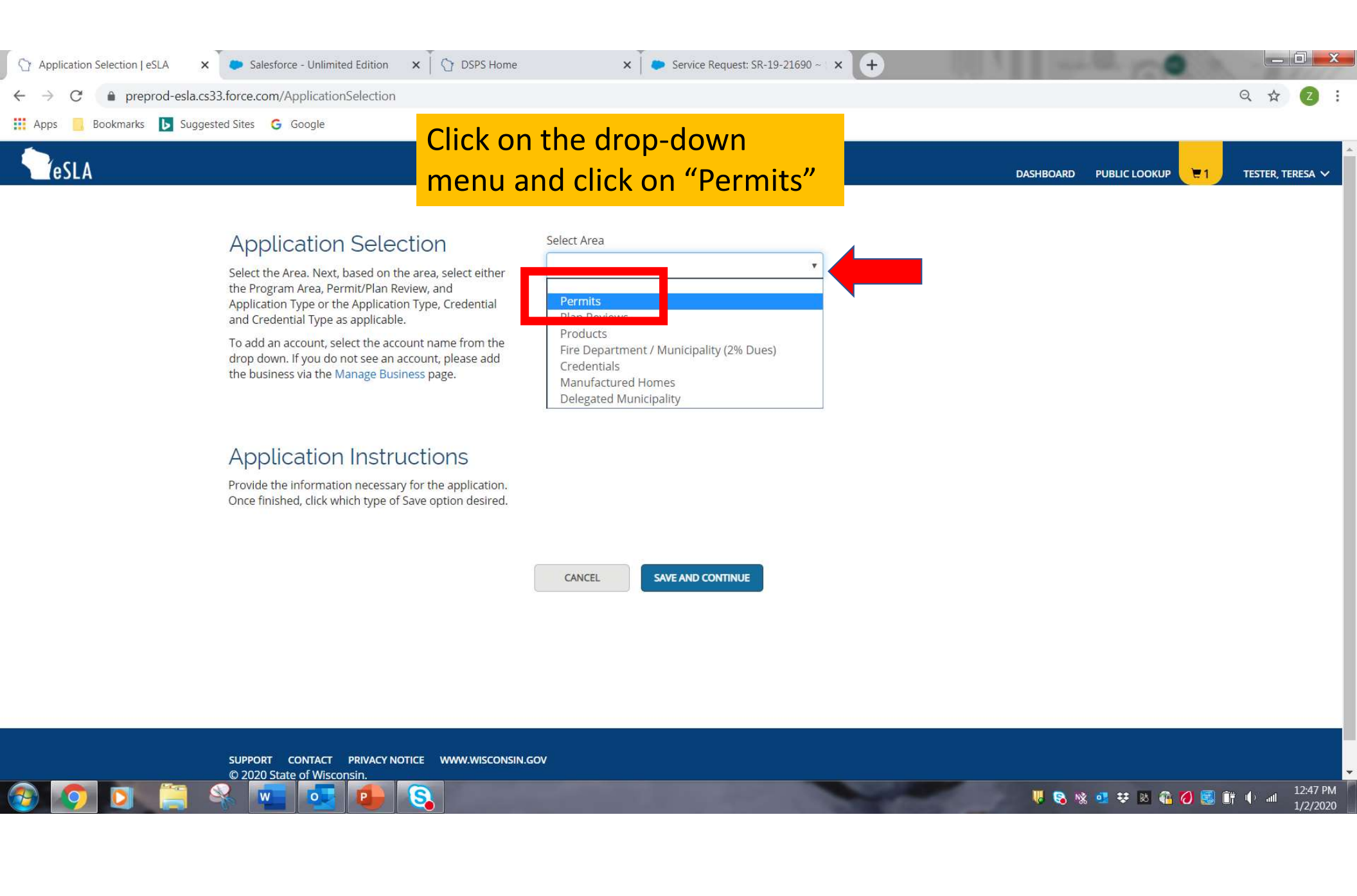

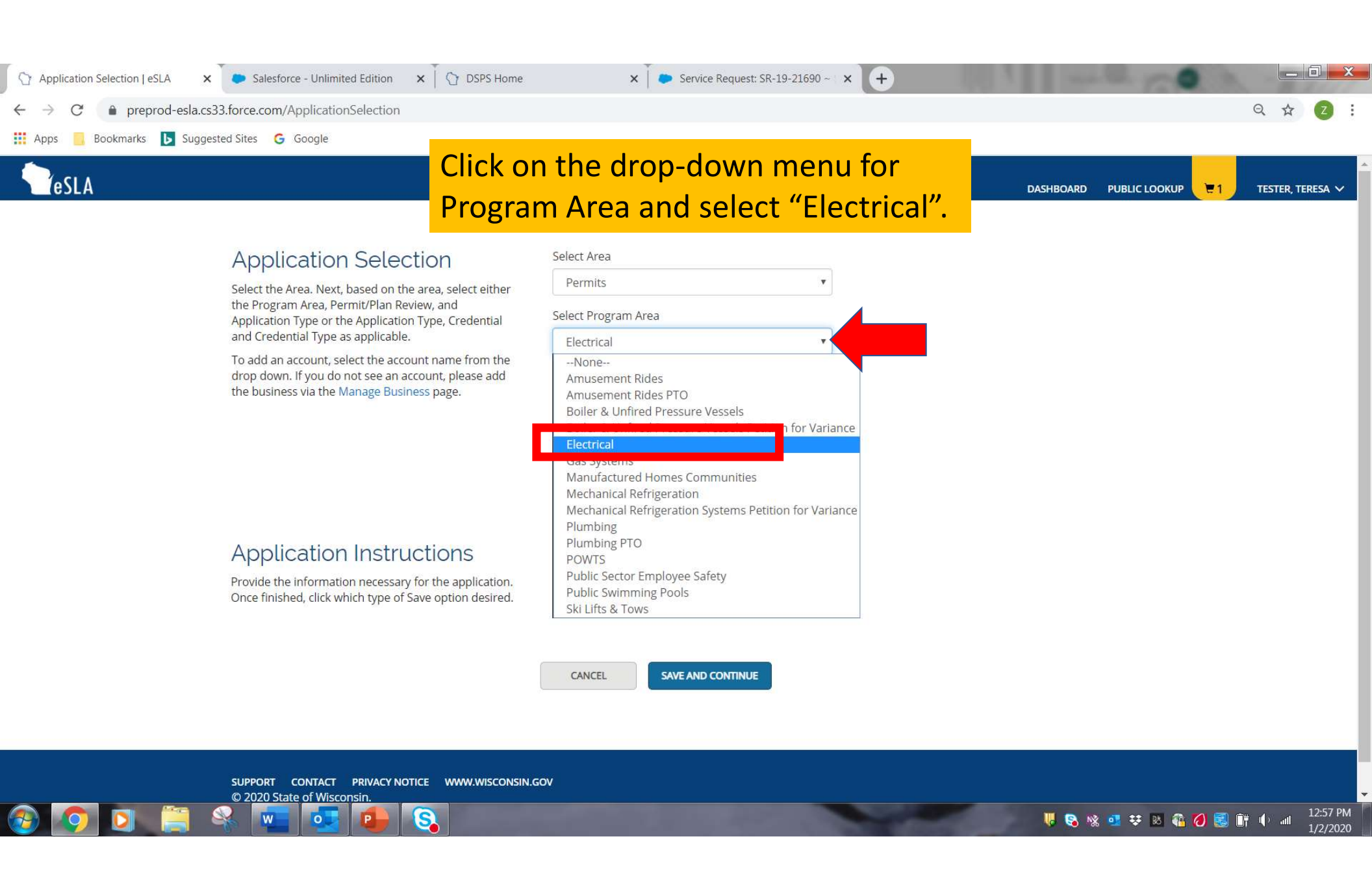

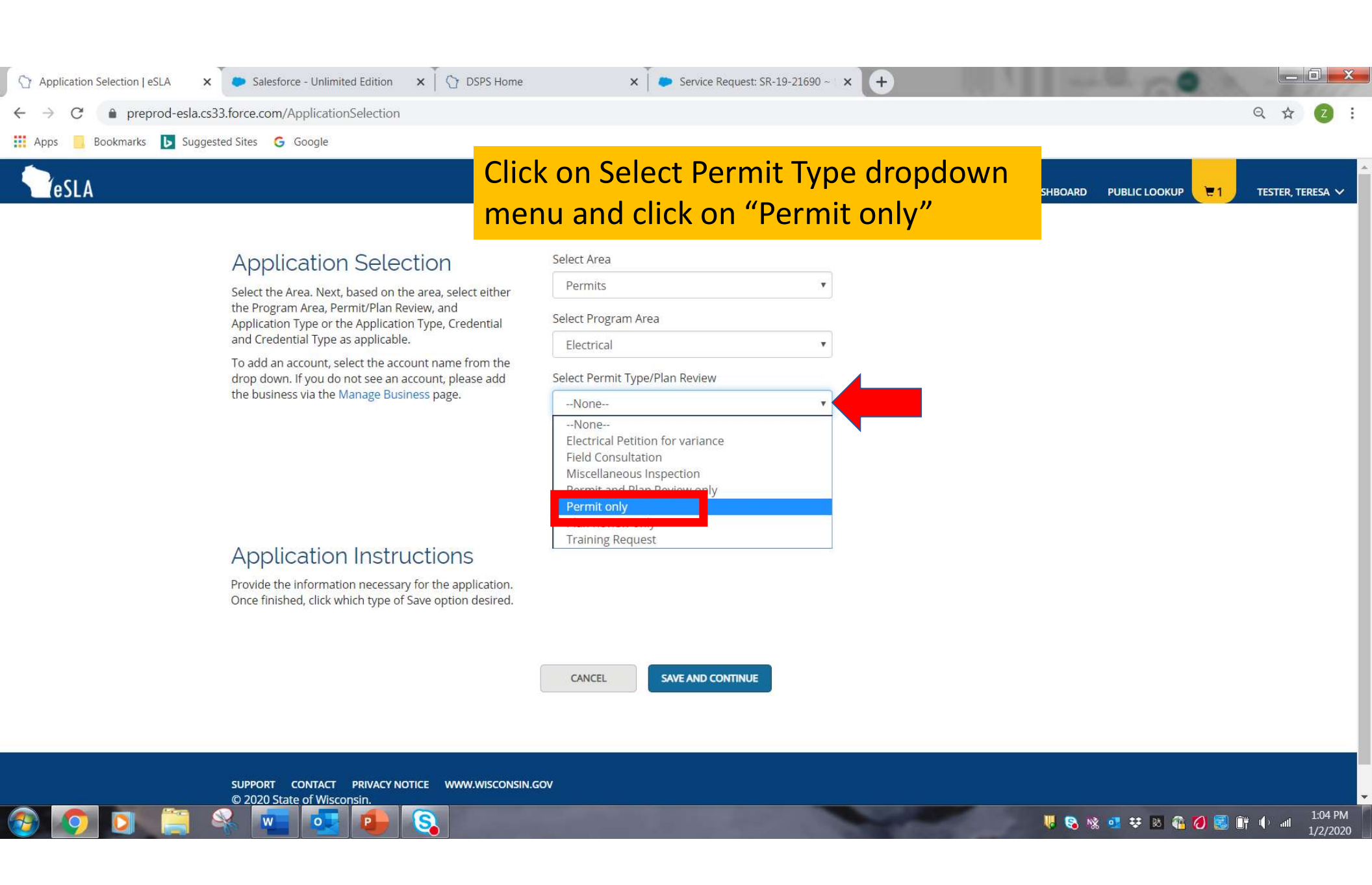

| ← → C                                                                                             |                                |                                         |                         | Q ☆ Z :                |
|---------------------------------------------------------------------------------------------------|--------------------------------|-----------------------------------------|-------------------------|------------------------|
| 👖 Apps 🧧 Bookmarks 🕟 Suggested Sites 🕒 Google                                                     |                                |                                         |                         |                        |
| - TeSLA                                                                                           | For Application typ            | e select                                | DASHBOARD PUBLIC LOOKUP | 💘 1 🕴 TESTER, TERESA 🗸 |
|                                                                                                   | "Permit to Operate             | ,,,,,,,,,,,,,,,,,,,,,,,,,,,,,,,,,,,,,,, |                         |                        |
| Application Selection                                                                             | Select Area                    |                                         |                         |                        |
| Select the Area. Next, based on the area, select either                                           | Permits                        | *                                       |                         |                        |
| the Program Area, Permit/Plan Review, and<br>Application Type or the Application Type, Credential | Select Program Area            |                                         |                         |                        |
| and Credential Type as applicable.                                                                | Electrical                     | •                                       |                         |                        |
| drop down. If you do not see an account, please add                                               | Select Permit Type/Plan Review |                                         |                         |                        |
| the business via the Manage Business page.                                                        | Permit only                    | ¥                                       |                         |                        |
|                                                                                                   | Select Application Type        |                                         |                         |                        |
|                                                                                                   | Permit to Operate              | · ·                                     |                         |                        |
|                                                                                                   | Permit to Operate              |                                         |                         |                        |
|                                                                                                   |                                | ¥                                       |                         |                        |
|                                                                                                   |                                |                                         |                         |                        |
|                                                                                                   | County                         |                                         |                         |                        |
|                                                                                                   | Adams                          | ~                                       |                         |                        |
|                                                                                                   | Municipality                   |                                         |                         |                        |
|                                                                                                   | Municipality Nama              | ·                                       |                         |                        |
|                                                                                                   | Select or Enter Value          |                                         |                         |                        |
|                                                                                                   |                                |                                         |                         |                        |

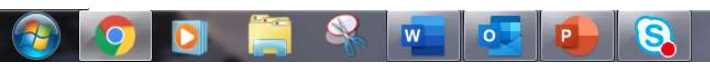

| <b>Tesla</b>                                                         | Select your business account.                  |                                         | ▲<br>TESTER, TERESA ✓ |
|----------------------------------------------------------------------|------------------------------------------------|-----------------------------------------|-----------------------|
| 👖 Apps 🧧 Bookmarks 🕟 Suggested Sites 🕒 Google                        |                                                |                                         |                       |
| ← → C                                                                |                                                |                                         | Q 🕁 🔼 :               |
| Application Selection   eSLA x Salesforce - Unlimited Edition x    C | DSPS Home × Service Request: SR-19-21690 ~ × + | 101 1 1 1 1 1 1 1 1 1 1 1 1 1 1 1 1 1 1 |                       |

#### Application Selection

Select the Area. Next, based on the area, select either the Program Area, Permit/Plan Review, and Application Type or the Application Type, Credential and Credential Type as applicable.

To add an account, select the account name from the drop down. If you do not see an account, please add the business via the Manage Business page.

| Colort Aroa                    |   |  |
|--------------------------------|---|--|
| Select Area                    |   |  |
| Permits                        | • |  |
| Select Program Area            |   |  |
| Electrical                     | v |  |
| Select Permit Type/Plan Review |   |  |
| Permit only                    | ¥ |  |
| Select Application Type        |   |  |
| Permit to Operate              | ¥ |  |
| Please select an Account       |   |  |
| None                           | • |  |
| -None                          |   |  |
| Teresa Tester Electric         |   |  |

#### **Application Instructions**

Provide the information necessary for the application. Once finished, click which type of Save option desired.

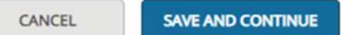

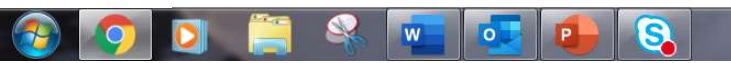

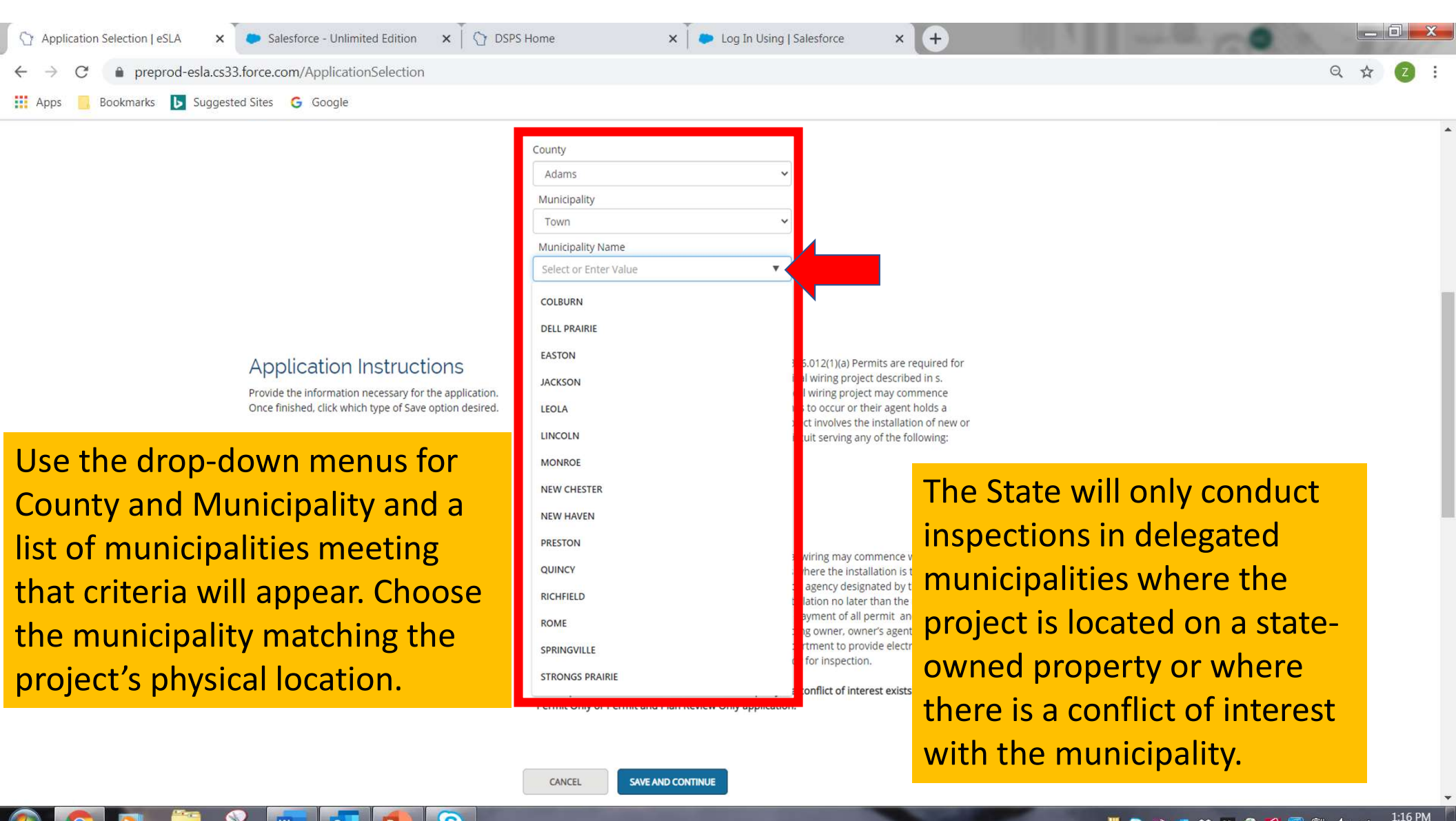

🗏 🗞 🐝 💶 😻 🛯 🎧 💋 💽 🔐 🌵 💵 1/2/2020

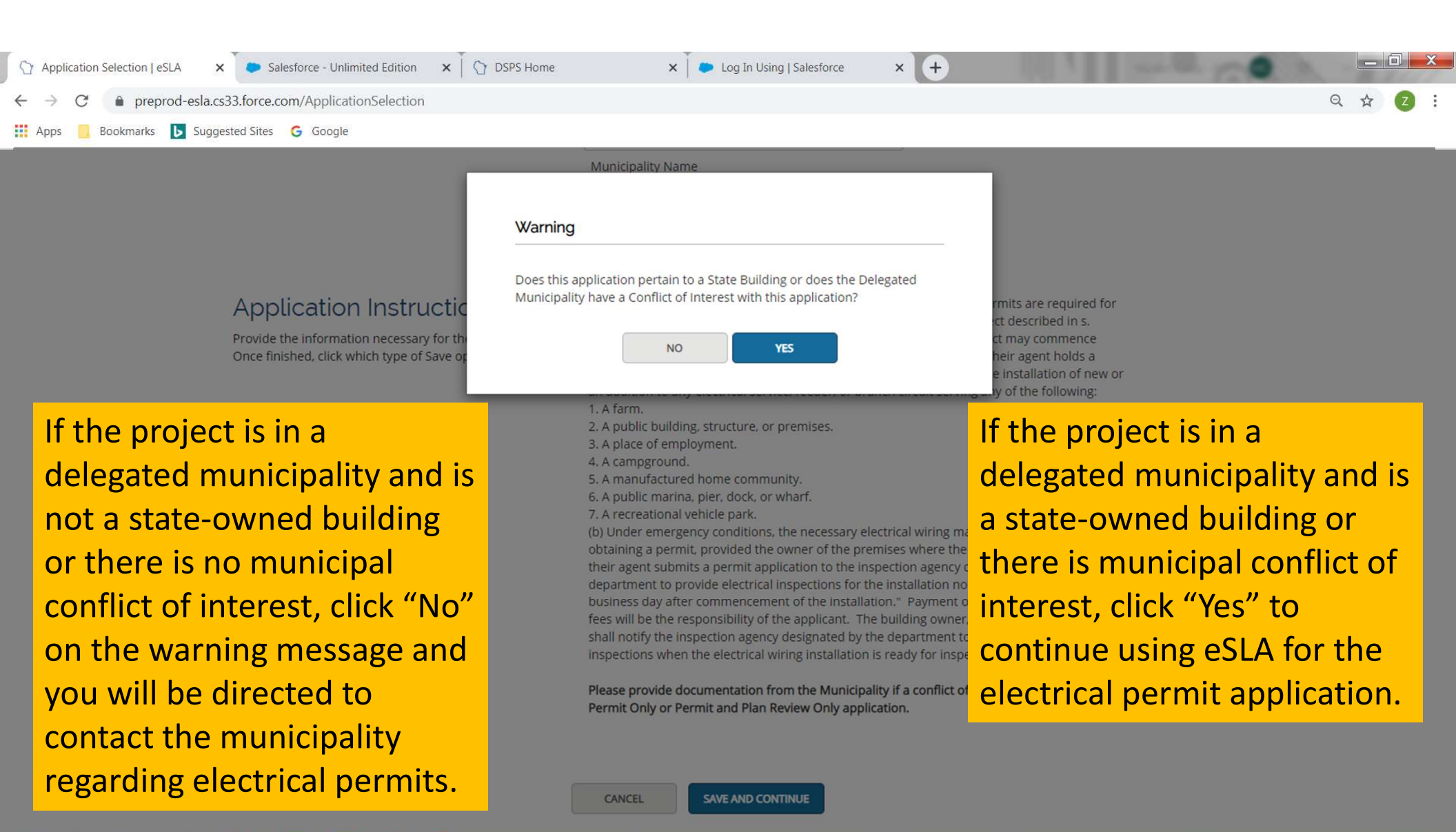

) 💽 🚔 🛸 🚾 🚮 💽 💽

 Image: Image:

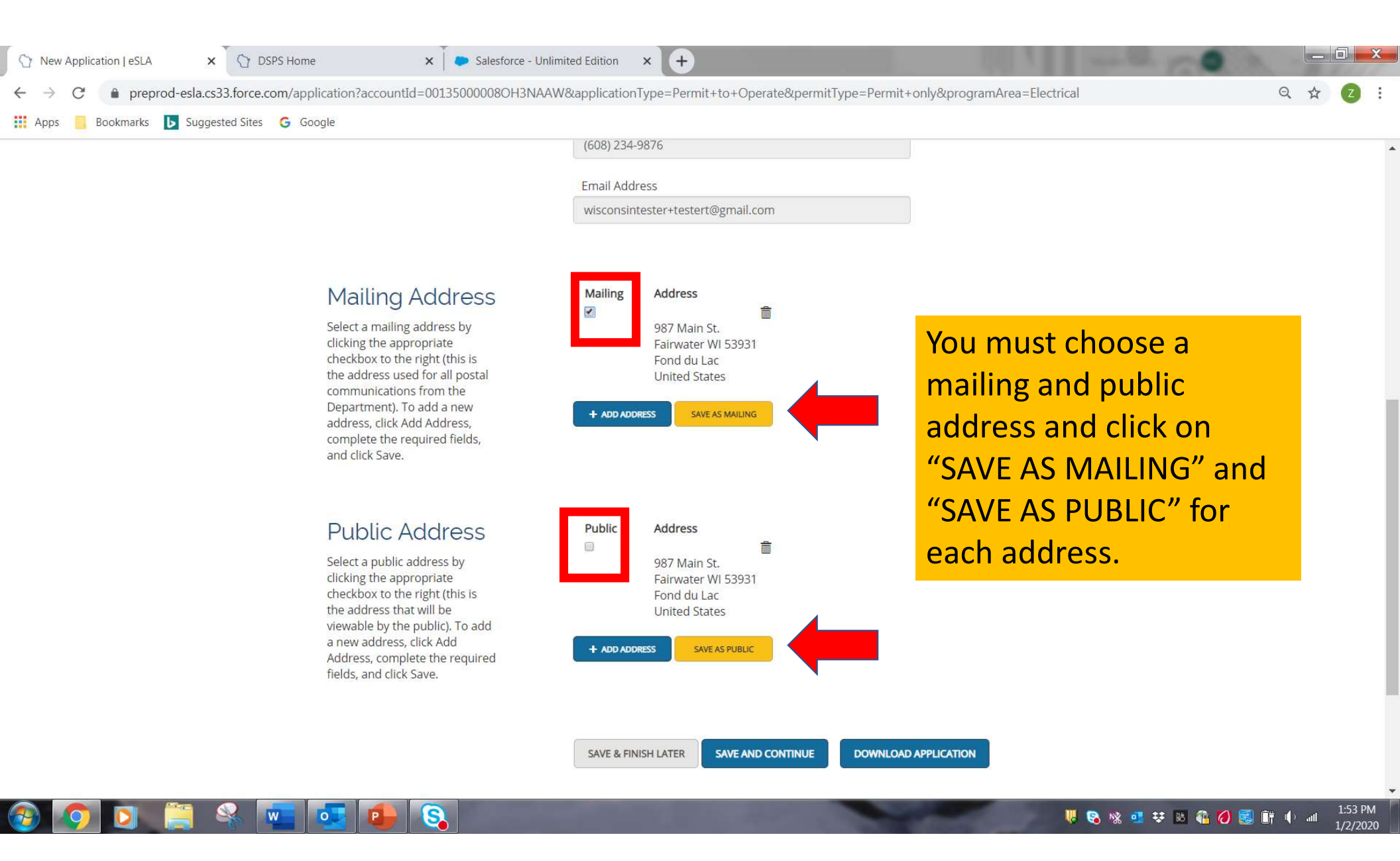

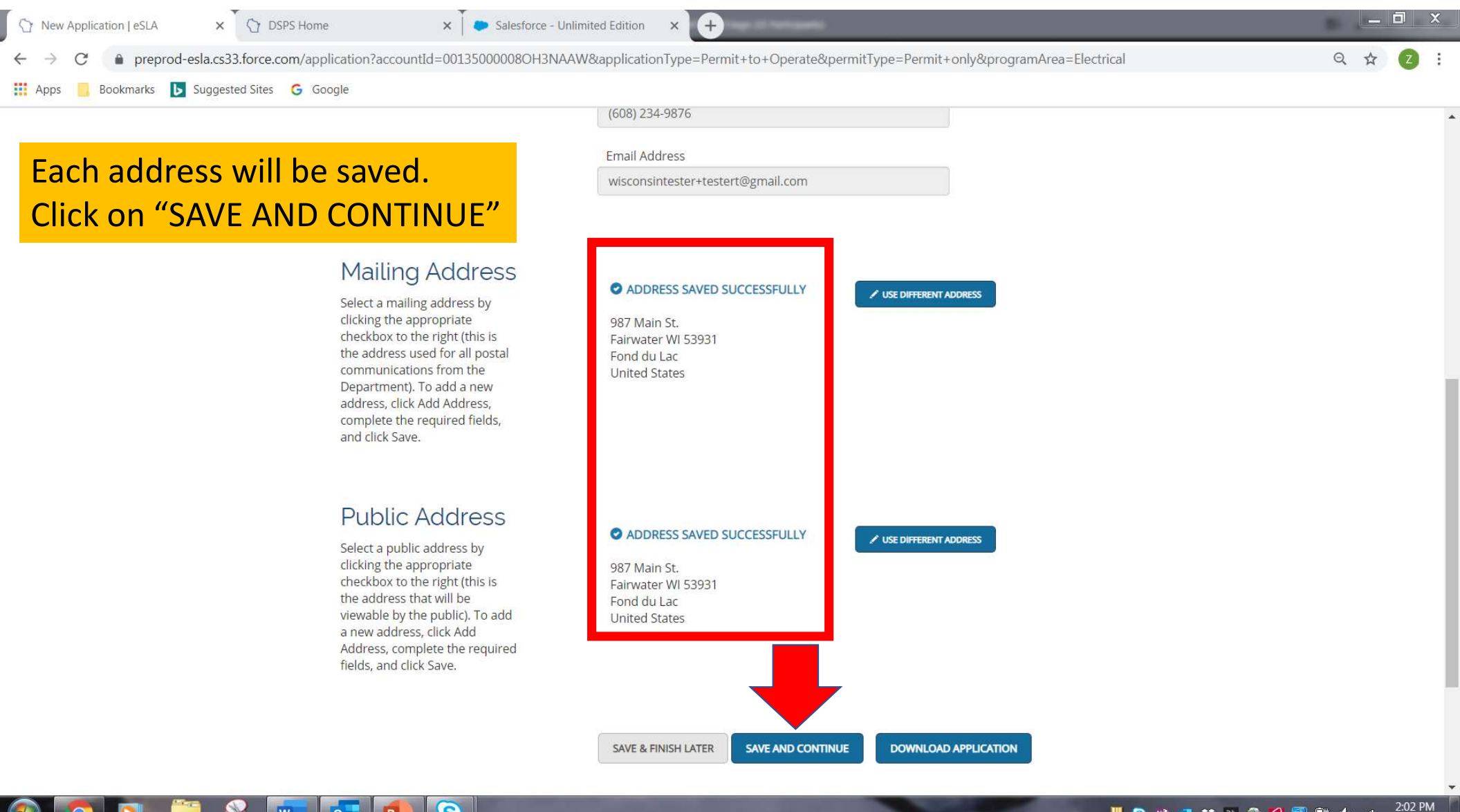

#### . 🕩 🎁 🛃 🚫 🗿 😣 😣 😳 🕺 🧟 📕

1/2/2020

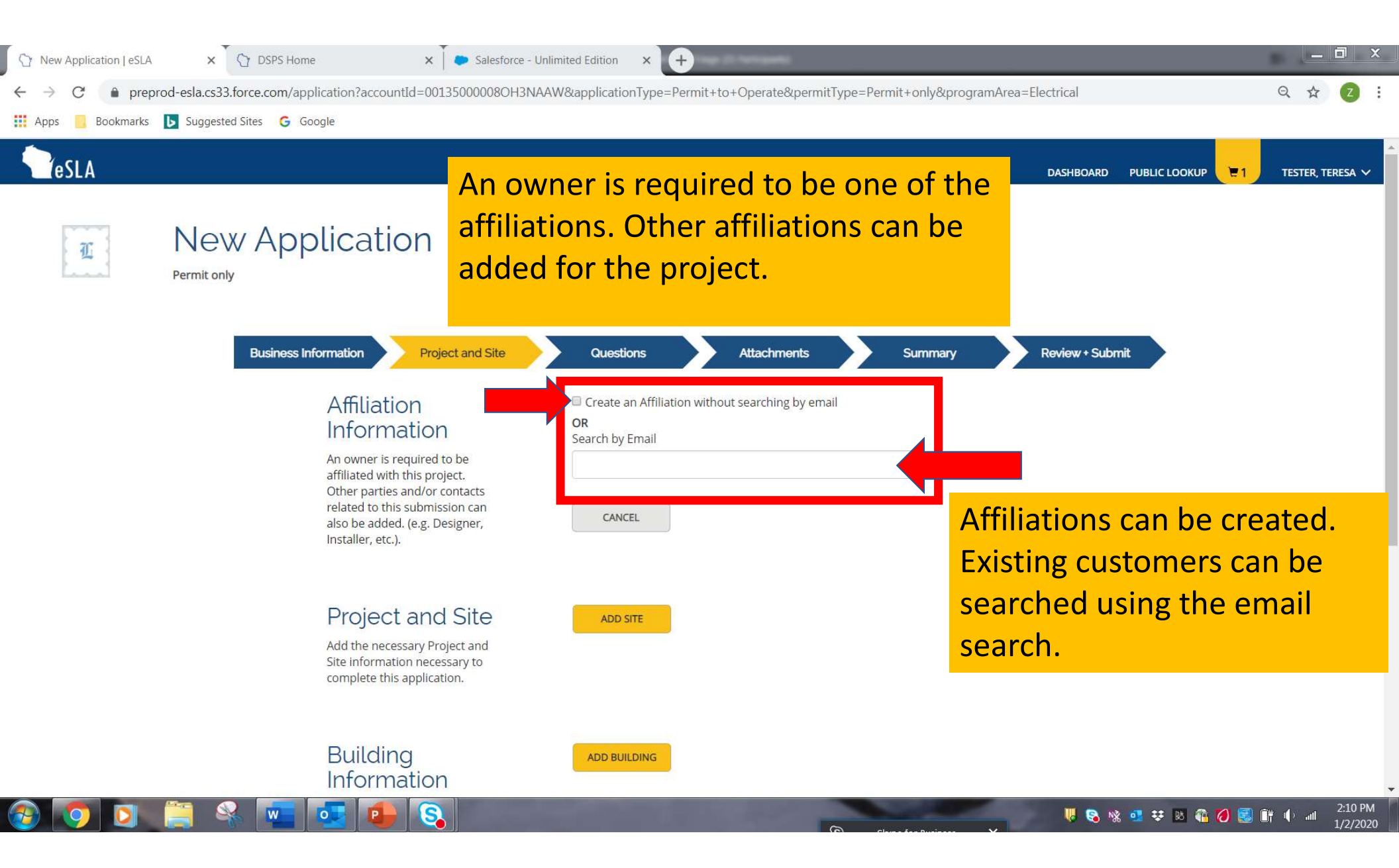

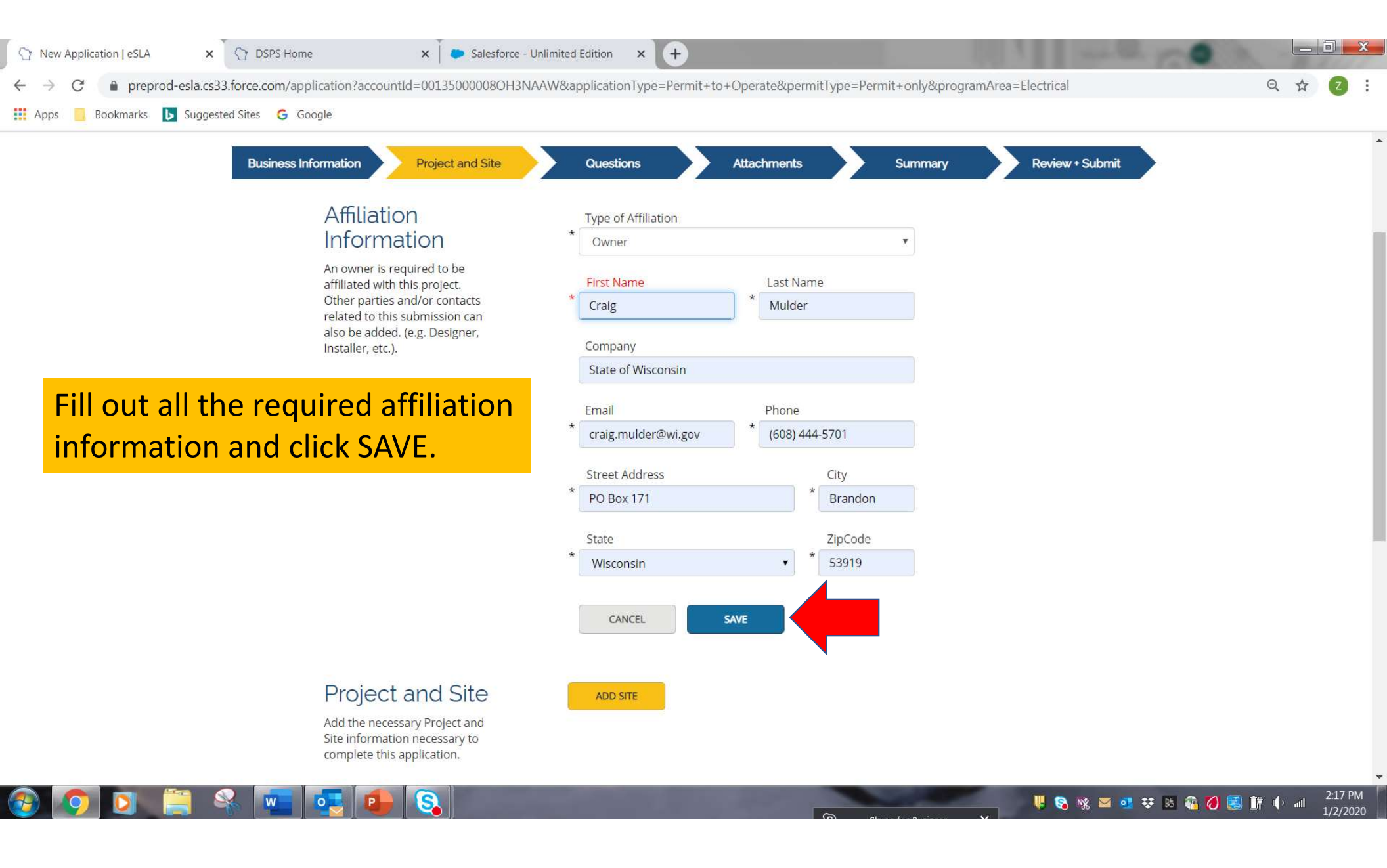

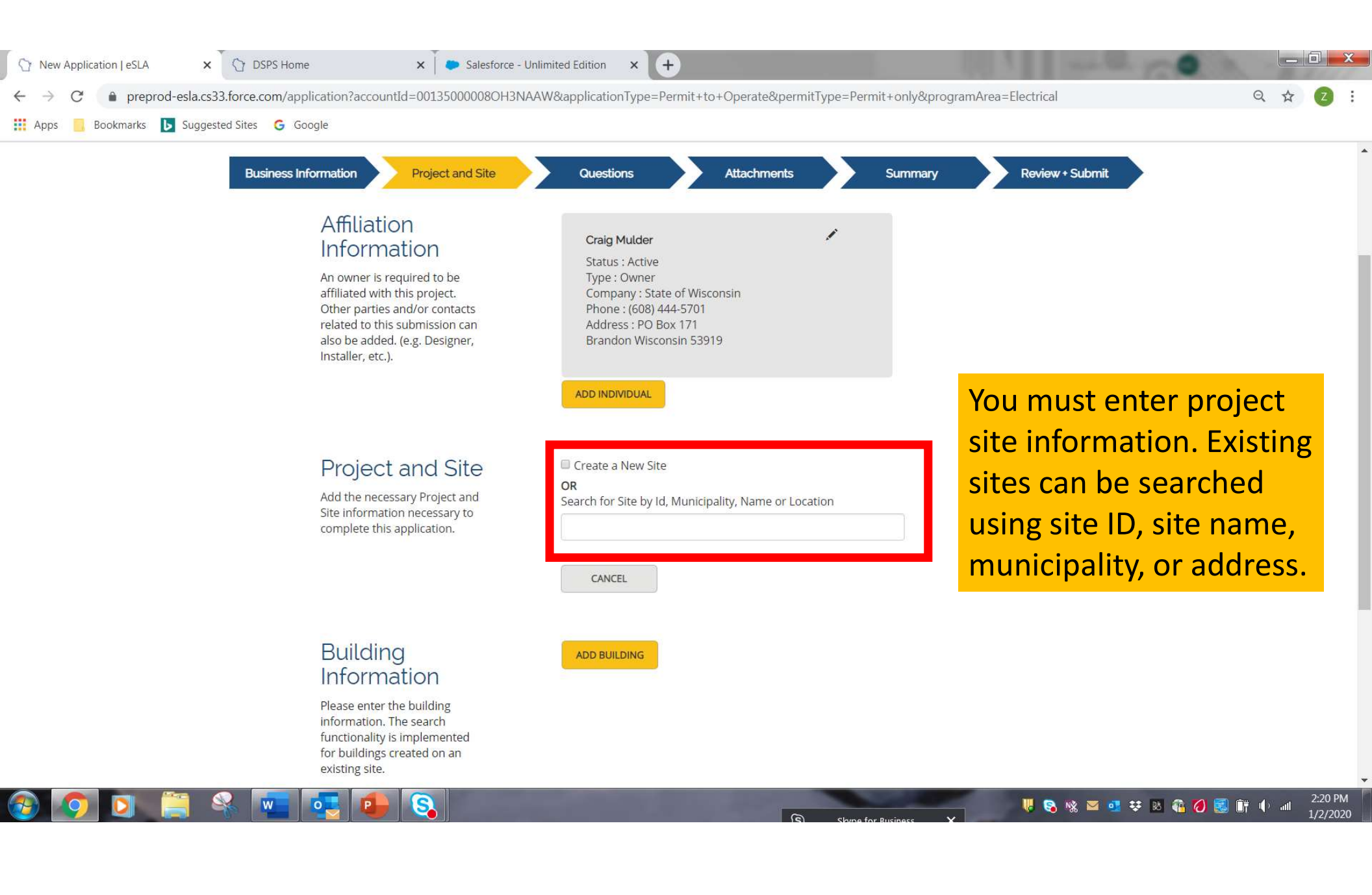

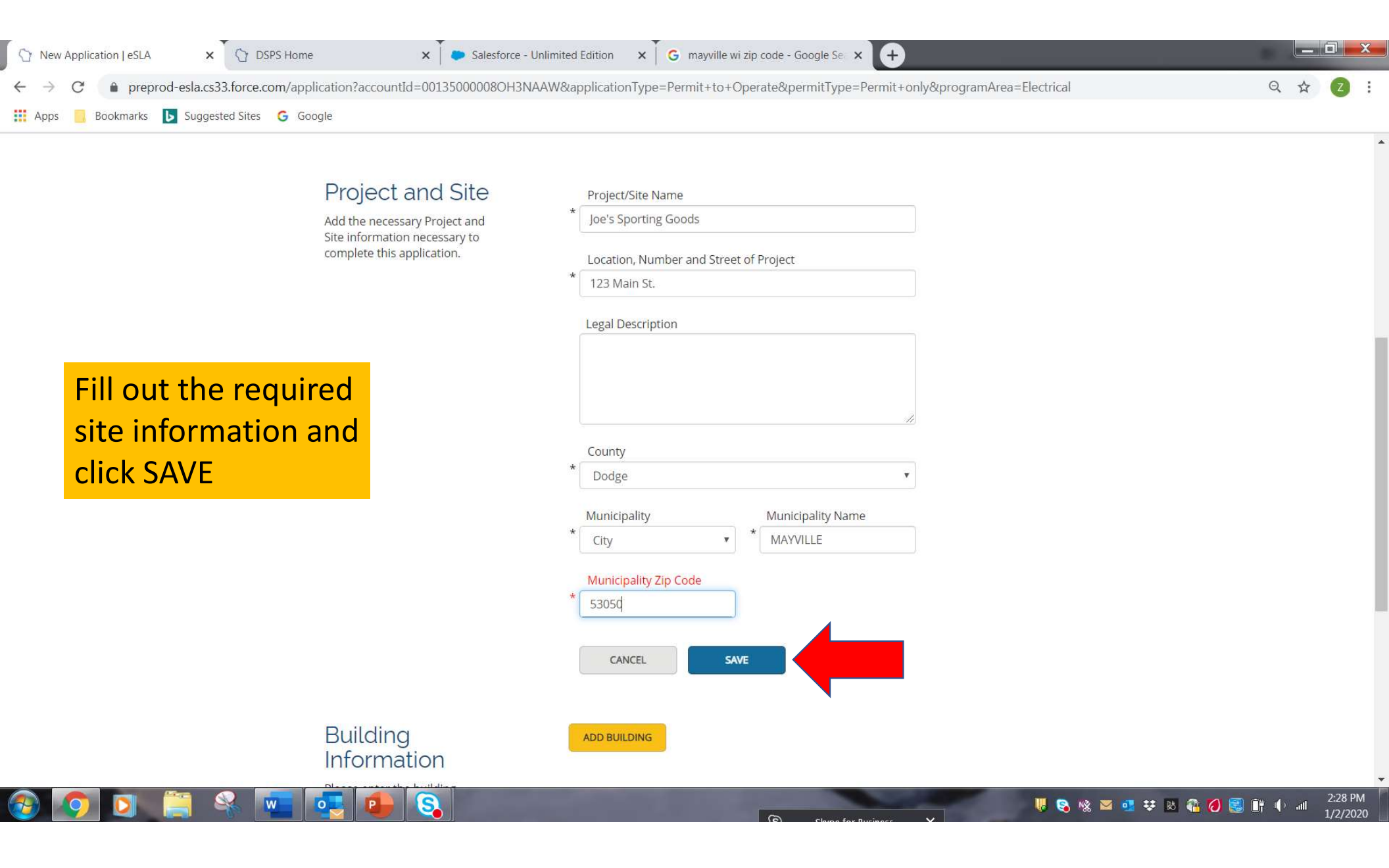

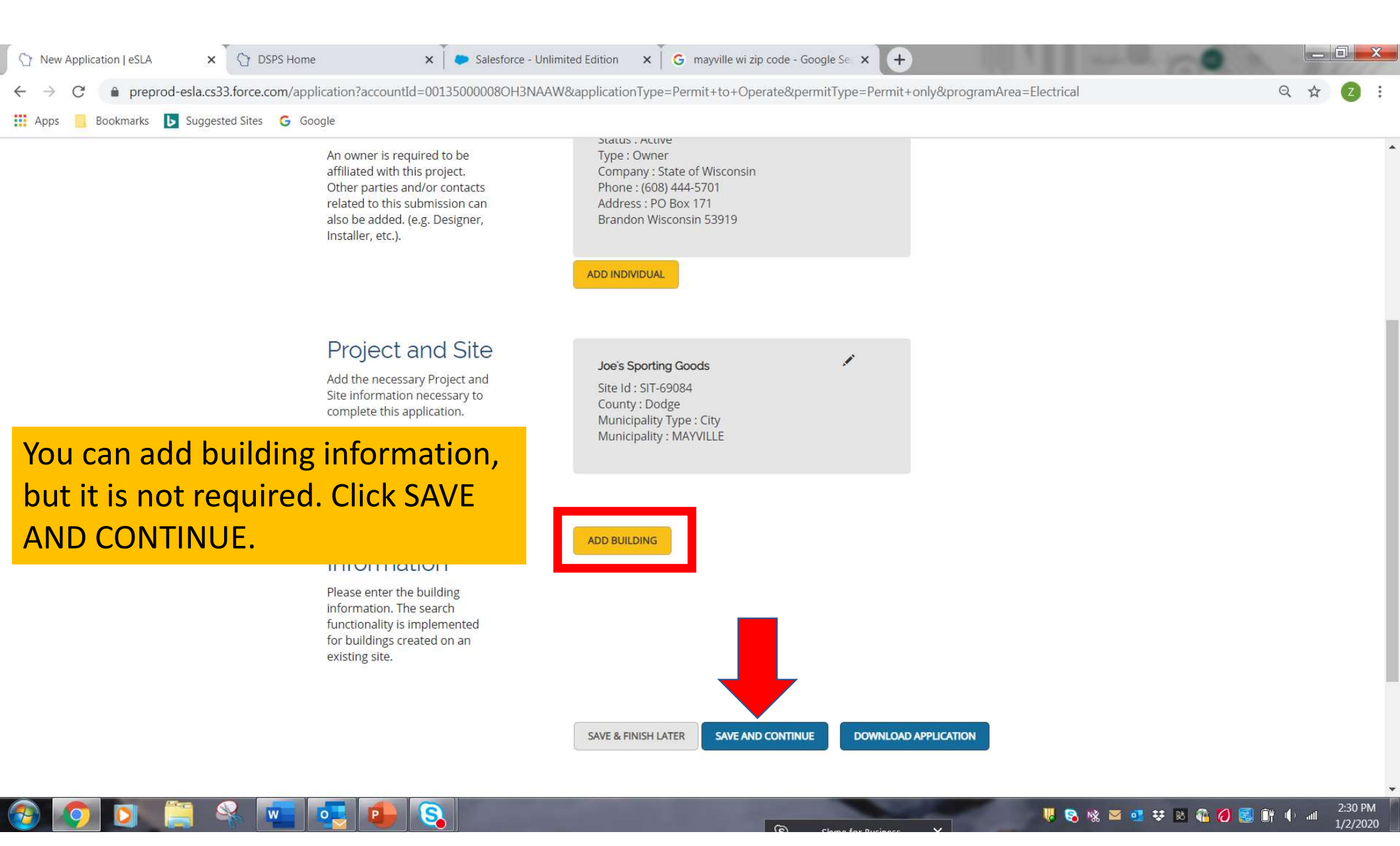

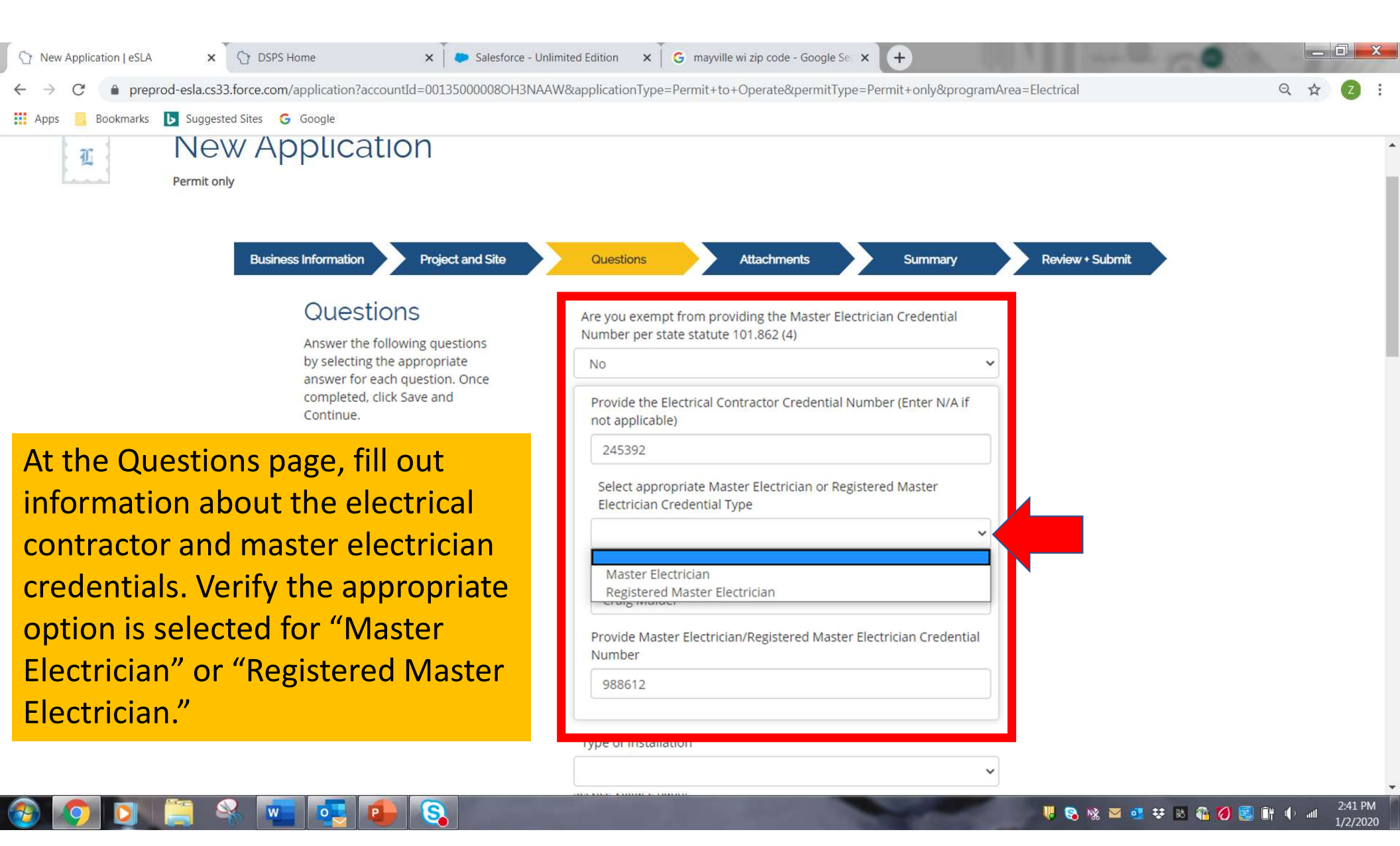

| ⑦ New Application   eSLA × ⑦ DSPS Home                                        | x Salesforce - Unlimited Edition x G mayville wi zip code - Google Se x +                                                                                                    |         |
|-------------------------------------------------------------------------------|----------------------------------------------------------------------------------------------------|---------|
| $\leftrightarrow$ $\rightarrow$ C ( ) preprod-esla.cs33.force.com/application | n? accountId = 00135000008OH3NAAW & application Type = Permit + to + Operate & permit Type = Permit + only & program Area = Electrical Area = Electrical A | ९ 🕁 💈 : |
| 🗰 Apps 🧧 Bookmarks 🕨 Suggested Sites 🛛 G Google                               |                                                                                                    |         |
|                                                                               |                                                                                                    |         |

On the questions page you will also fill out information about the project. A value <u>must</u> be entered for each question or you will not be allowed to submit the application. If you do not have any of the components that the question asks about, enter"0".

| Type of Installation                                                     |    |
|--------------------------------------------------------------------------|----|
| NEW                                                                      | ×  |
| Type of Project                                                          |    |
| PUBLIC BUIILDING STRUCTURES OR PREMISE                                   | T  |
| Service Ampere Rating                                                    |    |
| 600                                                                      |    |
| Service Voltage Rating                                                   |    |
| 208                                                                      |    |
| Available Fault Current (Contact Utility Service Provider for this value | 2) |
| 8652                                                                     |    |
| Please provide a complete description of the work performed              |    |
| New sporting goods store                                                 |    |
| Do you have a New Service                                                |    |
| Yes                                                                      | ×  |
| How many 0 to 400 amperes services (includes one service disconnect)     |    |
| 0                                                                        |    |
| How many 401 to 800 amperes services (includes one service disconnect)   |    |
| 1                                                                        |    |
| How many over 800 amperes services (includes one service disconnect)     |    |
| 0                                                                        | •  |
|                                                                          |    |

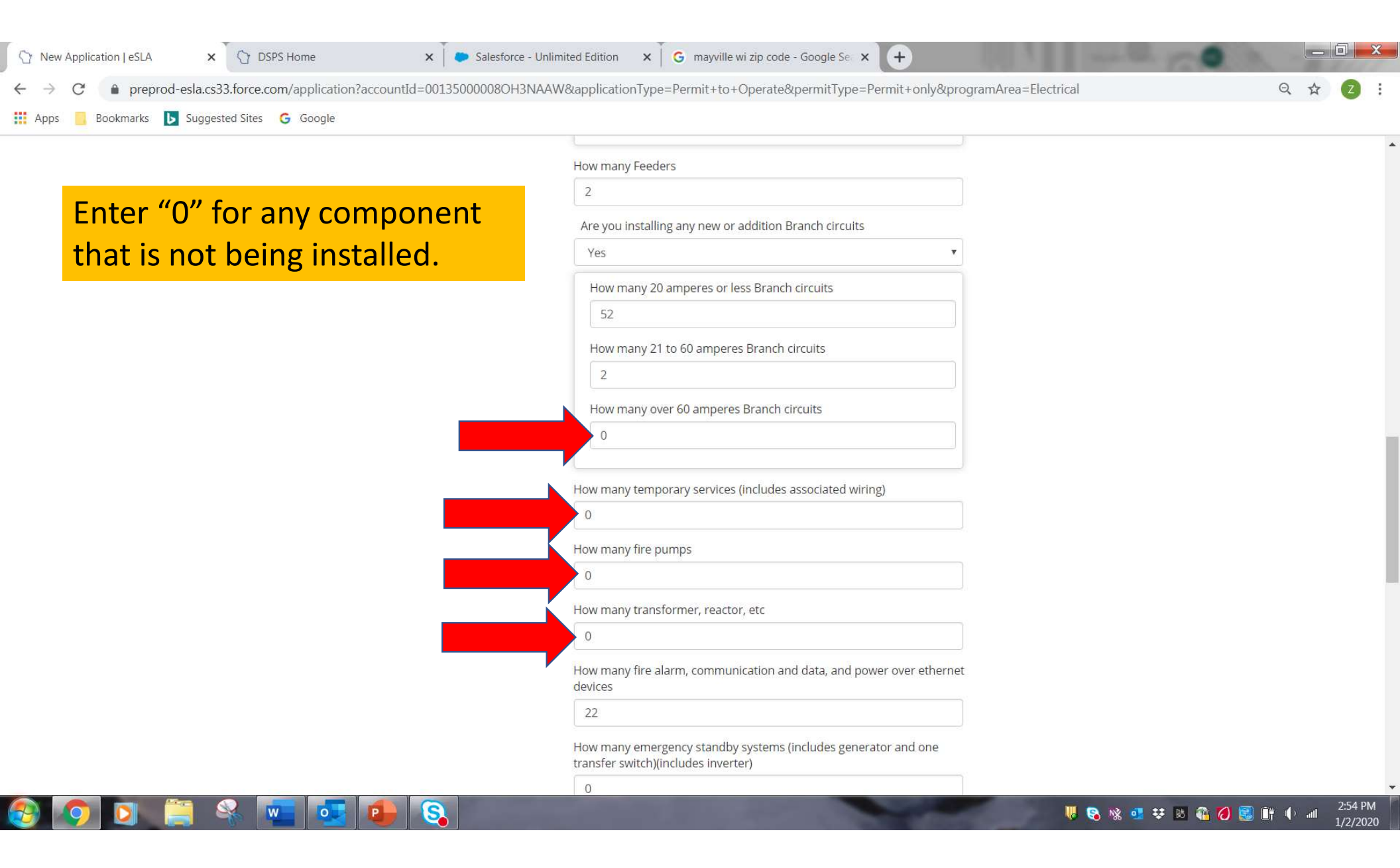

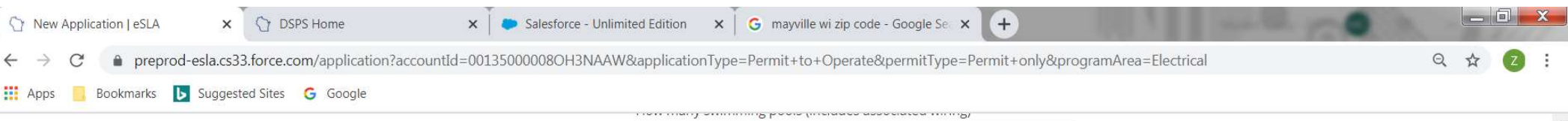

If you are submitting plans for an electrical plan review, click Yes to the question. You will be prompted on the next page to upload the plans. If you are not submitting plans, click No. Click SAVE AND CONTINUE.

| 0                                                                        |   |
|--------------------------------------------------------------------------|---|
| How many elevator, escalator or dumbwaiters (includes associated wiring) |   |
| 0                                                                        |   |
| Do you require additional inspections                                    |   |
| No 🔻                                                                     |   |
| Are you requesting a Plan Review                                         |   |
| No                                                                       |   |
| Does my company require a PO?                                            |   |
| Ves No                                                                   |   |
| Do you have supporting documents to submit?                              |   |
| No                                                                       |   |
| Are you Submitting Plans with this Application?                          |   |
| ·                                                                        |   |
| Ves                                                                      |   |
| No                                                                       |   |
| SAVE & FINISH LATER SAVE AND CONTINUE DOWNLOAD APPLICATION               | N |
|                                                                          |   |
|                                                                          |   |
|                                                                          |   |
|                                                                          |   |
|                                                                          |   |
|                                                                          |   |

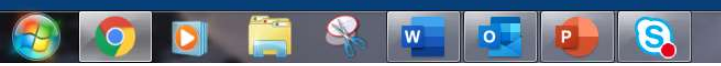

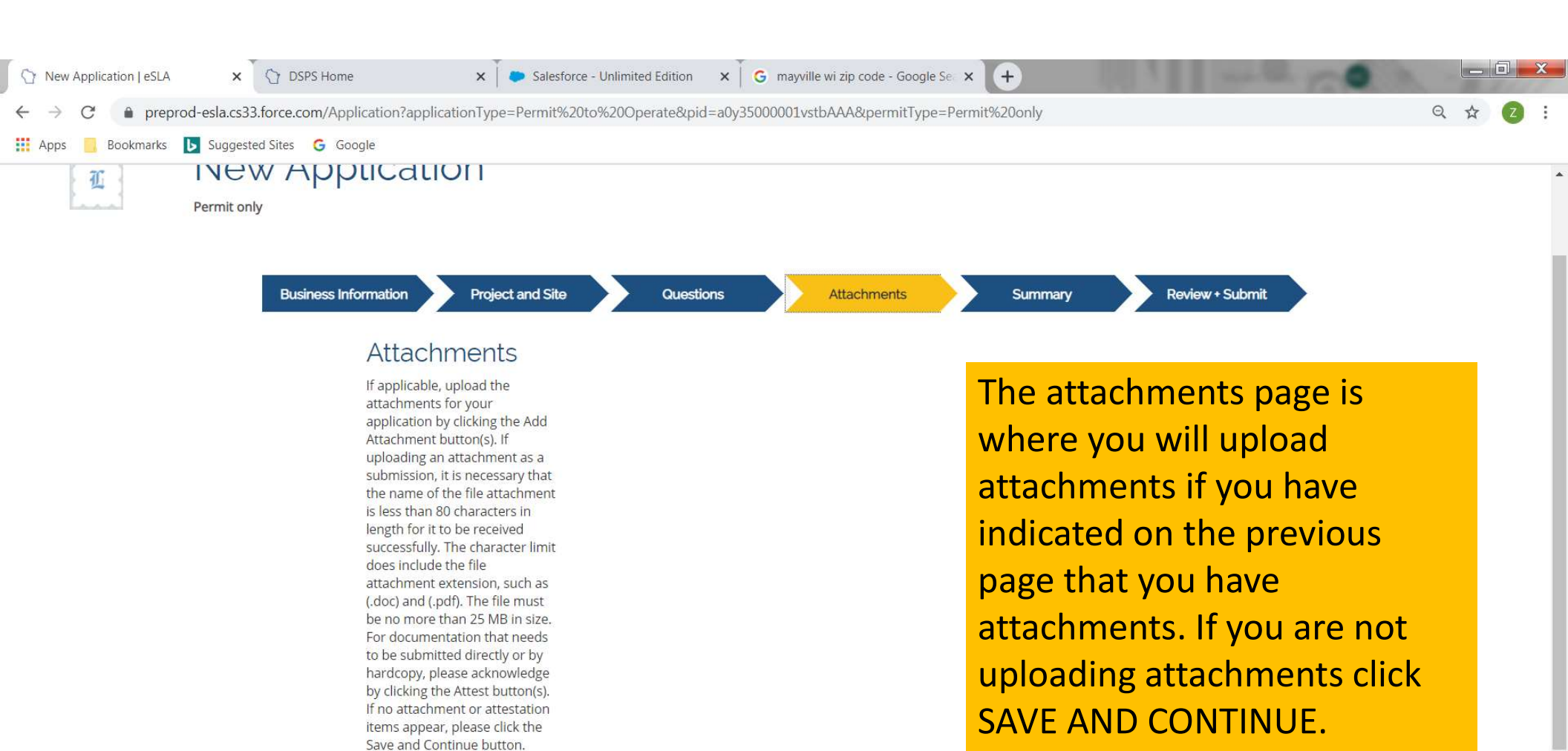

SAVE & FINISH LATER

SAVE AND CONTINUE DOWNLOAD APPLICATION

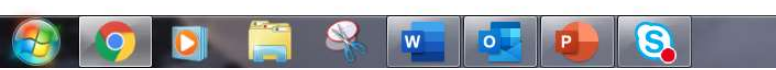

U S 🗞 💁 👯 👔 🌾 🏉 💽 🔐 👘 🕕 🔐 3:07 PM 1/2/2020

| ⑦ New Application   eSLA x ⑦ DSPS Home x ●                                                        | Salesforce - Unlimited Edition                                                                         | × G        | mayville wi zip code           | - Google Se 🗙 | < <b>+</b>                   |       |                   |         | - 0 -                  | ×  |
|---------------------------------------------------------------------------------------------------|----------------------------------------------------------------------------------------------------|------------|--------------------------------|---------------|------------------------------|-------|-------------------|---------|------------------------|----|
| $\leftarrow$ $\rightarrow$ C $\bullet$ preprod-esla.cs33.force.com/Application?applicationType=Pe | ermit%20to%20Operate&pid=                                                                              | a0y35000   | 0 <mark>01</mark> vstbAAA&perr | mitType=Perr  | m <mark>it%20</mark> only    |       |                   | Q, ·    | ☆ 🛛                    | :  |
| 🚻 Apps 🧧 Bookmarks 🚺 Suggested Sites Ġ Google                                                     | WILLING)                                                                                               |            |                                |               |                              |       |                   |         |                        |    |
|                                                                                                   | Fire pumps                                                                                             | 0          | Each                           | x 2           | =                            | 0     |                   |         |                        | *  |
| The summary screen will                                                                           | Transformer,<br>reactor, etc                                                                           | 0          | Each                           | x 0.5         | =                            | 0     |                   |         |                        |    |
| <u>estimated</u> inspection hours.                                                                | Fire alarm,<br>communication and<br>data, and power<br>over ethernet<br>devices                        | 22         | Each                           | x 0.034       | =                            | 0.748 |                   |         |                        |    |
|                                                                                                   | Emergency standby<br>systems (includes<br>generator and one<br>transfer switch)<br>(includes inverter) | 0          | Each                           | x 2           | =                            | 0     |                   |         |                        |    |
|                                                                                                   | Additional<br>emergency standby<br>transfer switches                                                   | 0          | Each                           | x 2           | =                            | 0     |                   |         |                        | J. |
|                                                                                                   | Swimming pools<br>(includes associated<br>wiring)                                                      | 0          | Each                           | x 2           | e                            | 0     |                   |         |                        |    |
|                                                                                                   | Elevator, escalator or<br>dumbwaiters<br>(includes associated<br>wiring)                               | 0          | Each                           | x 1           | =                            | 0     | 4                 |         |                        |    |
|                                                                                                   |                                                                                                    |            |                                |               | Total<br>Estimated<br>Hours= | 17.00 |                   |         |                        |    |
|                                                                                                   | SAVE & FIN                                                                                             | IISH LATER | SAVE AND CONTI                 | NUE DO        | DWNLOAD APPLICA              | TION  |                   |         |                        |    |
| 📀 💽 💽 😤 👞 💽 🔕                                                                                     |                                                                                                    |            |                                |               |                              |       | 🗏 🗞 🎕 🖬 💶 👯 👪 🐔 💋 | 🛃 🔐 🔶 . | all 3:10 PM<br>1/2/202 | 1  |

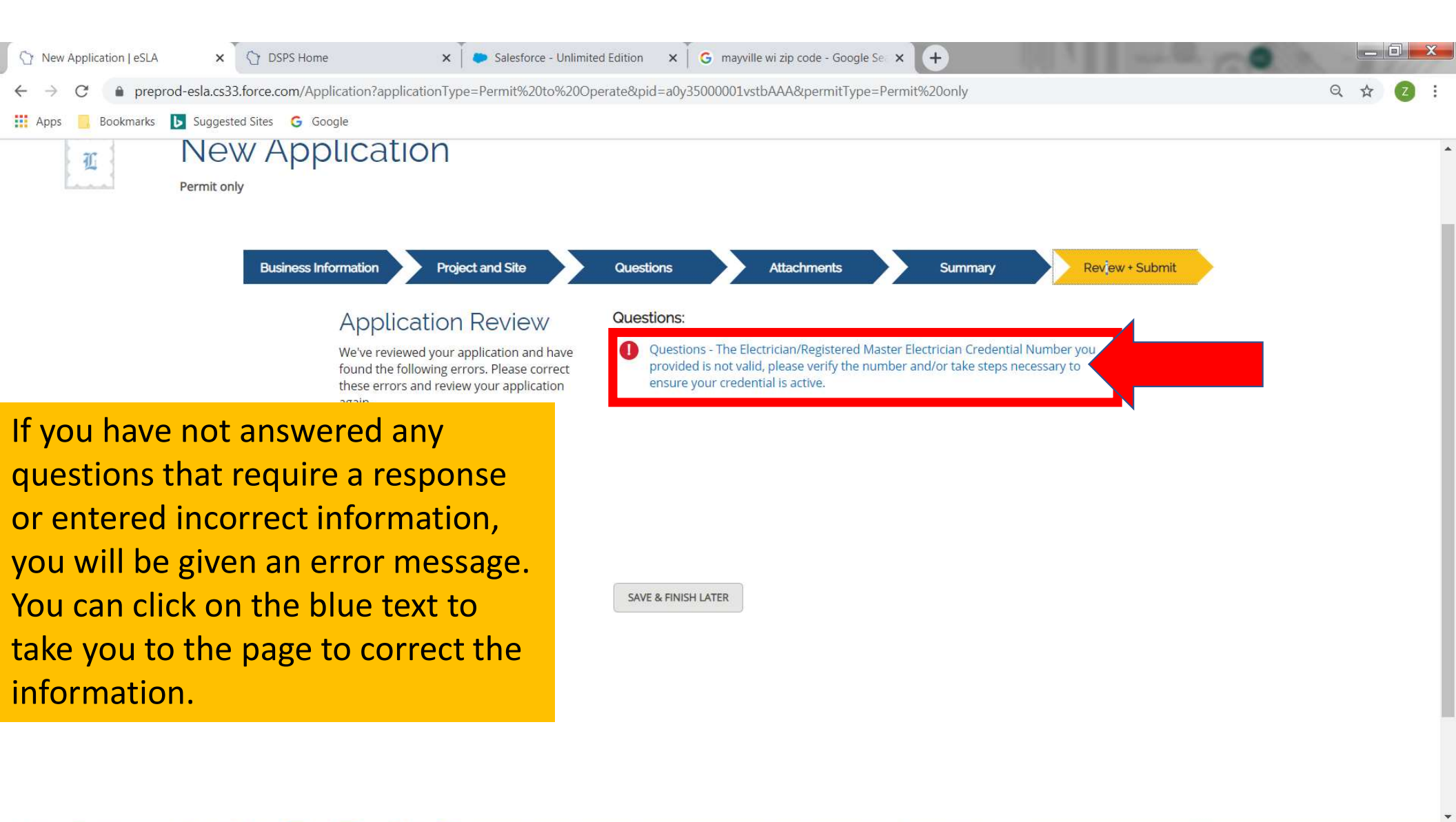

#### 🚱 🧔 💽 🛸 🛸 🚺 💽

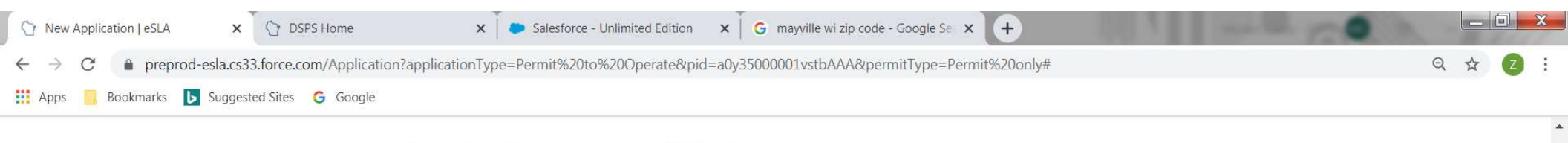

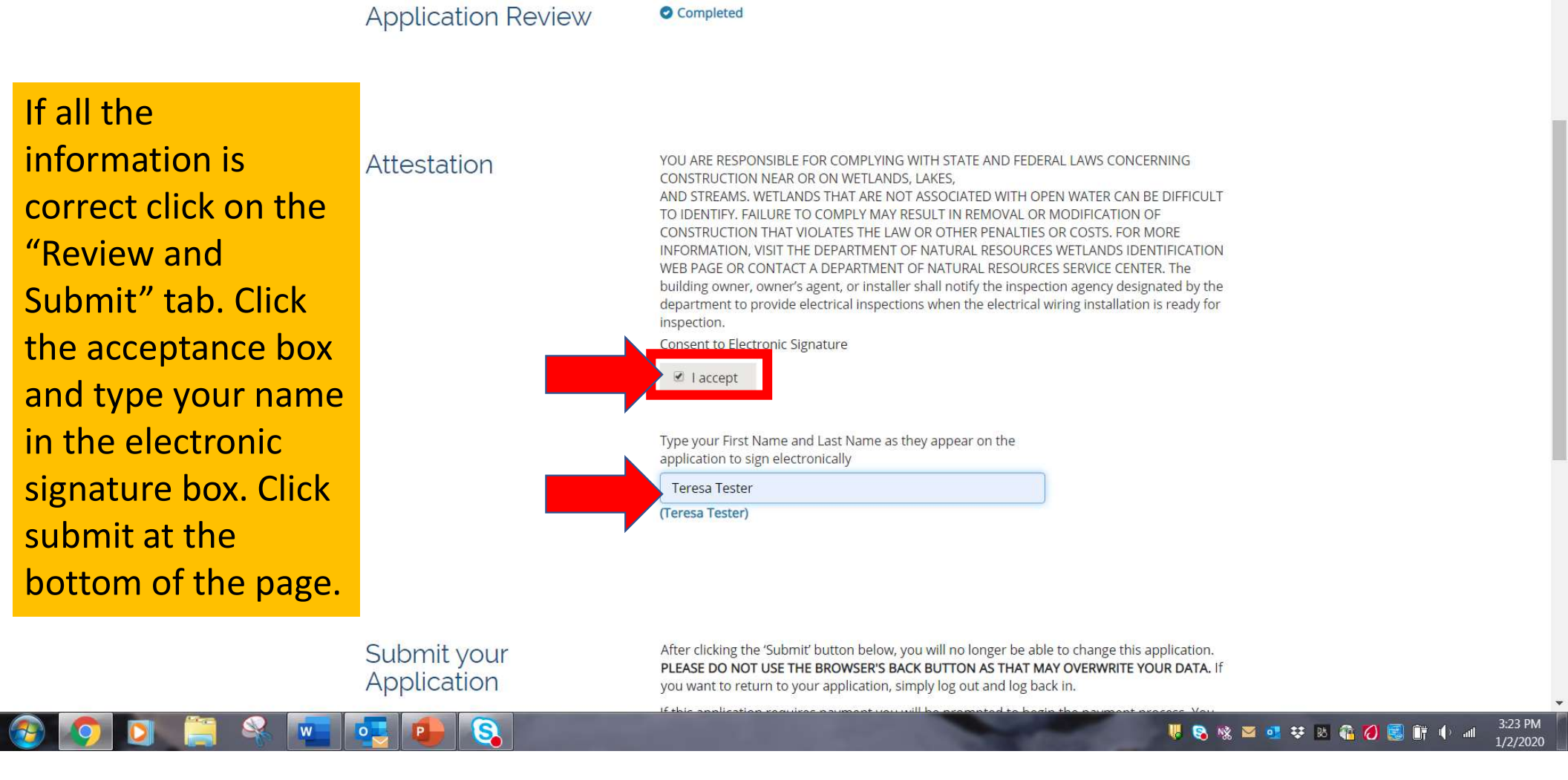

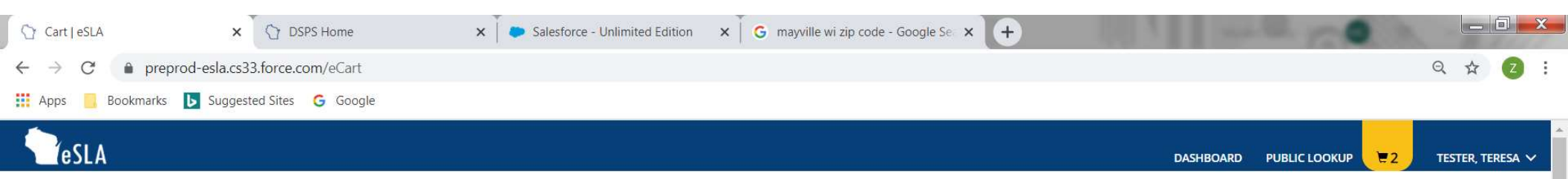

# Teresa Tester's Cart

PLEASE DO NOT USE THE BROWSER'S BACK BUTTON AS THAT MAY OVERWRITE YOUR DATA. To continue paying, select the fees you wish to pay and then press the continue button.

ITEMS » CHECKOUT » CONFIRMATION

#### Pay For: None None Permit

# You will be taken to your cart to pay the application fee. Click on "Permit".

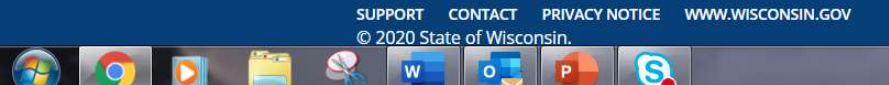

U 😵 🗞 🔤 💶 😆 🔉 🖓 🛃 🔐 👘 🕕 💷 3:26 PM 1/2/2020

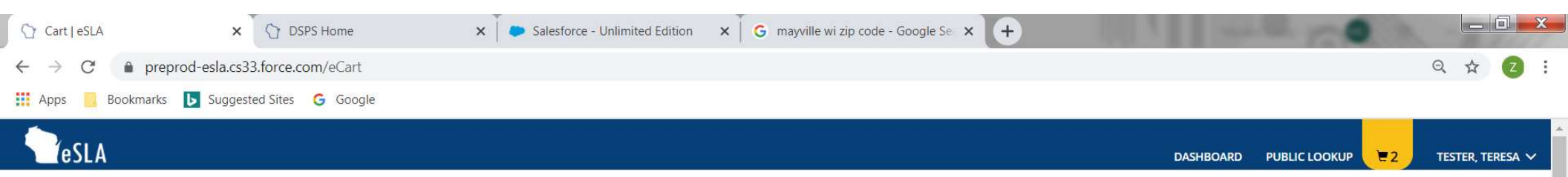

# Teresa Tester's Cart

PLEASE DO NOT USE THE BROWSER'S BACK BUTTON AS THAT MAY OVERWRITE YOUR DATA. To continue paying, select the fees you wish to pay and then press the continue button.

ITEMS » CHECKOUT » CONFIRMATION

Pay For: Permit Click on the check box for the permit that you want to pay for and click CONTINUE.

| e                              | Amount  | Amount Outstanding | Due Date |
|--------------------------------|---------|--------------------|----------|
| ctrical Permit Application Fee | \$30.00 | \$30.00            |          |
| ctrical Permit Application Fee | \$30.00 | \$30.00            | buc      |

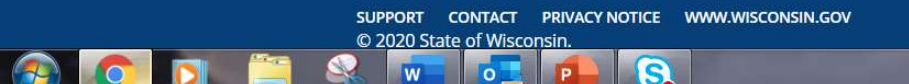

 U
 S
 Image: S
 Image: S
 Image: S
 Image: S
 Image: S
 Image: S
 Image: S
 Image: S
 Image: S
 Image: S
 Image: S
 Image: S
 Image: S
 Image: S
 Image: S
 Image: S
 Image: S
 Image: S
 Image: S
 Image: S
 Image: S
 Image: S
 Image: S
 Image: S
 Image: S
 Image: S
 Image: S
 Image: S
 Image: S
 Image: S
 Image: S
 Image: S
 Image: S
 Image: S
 Image: S
 Image: S
 Image: S
 Image: S
 Image: S
 Image: S
 Image: S
 Image: S
 Image: S
 Image: S
 Image: S
 Image: S
 Image: S
 Image: S
 Image: S
 Image: S
 Image: S
 Image: S
 Image: S
 Image: S
 Image: S
 Image: S
 Image: S
 Image: S
 Image: S
 Image: S
 Image: S
 Image: S
 Image: S
 Image: S
 Image: S
 Image: S
 Image: S
 Image: S
 Image: S
 Image: S
 Image: S
 Image: S
 Image: S
 Image: S
 Image: S
 Image: S
 Image: S

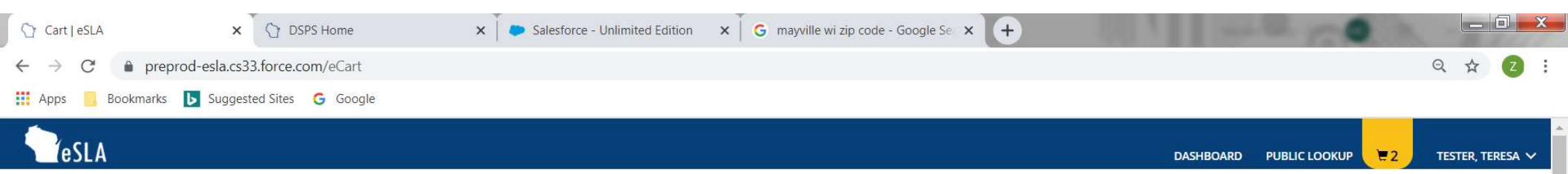

### Teresa Tester's Cart

PLEASE DO NOT USE THE BROWSER'S BACK BUTTON AS THAT MAY OVERWRITE YOUR DATA. To continue paying, select the fees you wish to pay and then press the continue button.

ITEMS » CHECKOUT » CONFIRMATION

Total Amount: \$30.00 You will be redirected to a payment gateway to complete this transaction

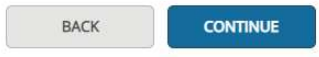

You will be redirected to a payment site to complete the transaction. The permit will not be submitted until the application fee is paid.

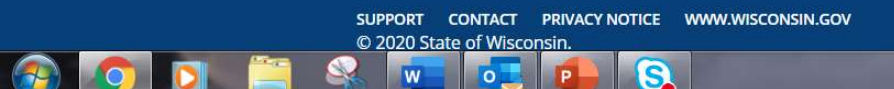

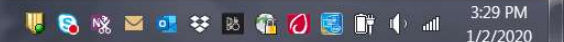